# Tuto – Remise à zéro d'un switch

#### Voir la version du matériel

show version

Réinitialisation des switches 26XX et 35XX

## Solution 1 – Avec le bouton mode en façade

Dans cet ordre : connecter le câble de la console, mettre sous tension le switch et dans les 15 secondes suivant la mise sous tension, maintenir le bouton **Mode** appuyé (situé en façade). Pendant ce temps, la LED système clignote en vert. Cette même LED système passera à l'orange un court instant avant de virer au vert, cette fois sans clignoter. C'est à ce moment, et à ce moment seulement, qu'il faut relâcher la pression du bouton **Mode**.

## Solution 2 – Avec le bouton mode en façade et suppression des fichiers

Connecter le câble de la console, mettre sous tension le switch et dans les 15 secondes suivant la mise sous tension, maintenir le bouton **Mode** appuyé. Pendant ce temps, la LED système clignote en vert. Cette même LED système passera à l'orange un court instant avant de virer au vert, cette fois sans clignoter. C'est à ce moment, et à ce moment seulement, qu'il faut relâcher la pression du bouton **Mode**.

Cela interrompt le processus de démarrage et après un court moment (maintenez le bouton "mode"), vous verrez le message suivant :

the flash filesystem, and finish loading the operating system software: flash\_init

boot switch:

Initialiser le système de fichiers flash avec la commande: **flash\_init** 

Supprimer le fichier config.text à partir du répertoire flash.

switch: del flash:config.text

Supp<mark>rimer</mark> le fichier vlan.dat à partir du répertoire flash.

switch: del flash:vlan.dat

Redémarrer le switch et vous avez terminé.

switch: boot

Solution 3 – via des commandes en étant déjà connecté

SW1# erase nvram: SW1# delete flash:vlan.dat SW1# reload

## Sauvegarde de la configuration via TFTP

- Télécharger et installer TFTP32 sur Windows
- Se connecter en console sur l'équipement CISCO (Telnet, SSH, série)

copy run tftp Address or name of remote host []? 10.1.1.1 Destination filename [savRouter-confg]?

## Restauration de la configuration via TFTP

Il est nécessaire de configurer une adresse IP sur le vlan 1 pour que le switch puisse communiquer avec le serveur TFTP

#copy tftp run
Address or name of remote host []? 10.1.1.1
Source filename []? savRouter-confg
Destination filename [running-config]?
Accessing tftp://10.1.1.1/savRouter-confg...
Loading savRouter-confg from 10.1.1.1(via Vlan1)
#copy running-config startup-config

### Mise à jour d'un IOS switch

**Récupérer l'iOS** 

# Download iOS Cisco < https://software.cisco.com/download/home/282770988?catid=268437899>

La commande suivante simplifie la mise à jour puisqu'elle fait tout toute seule (configuration des variables, suppression de l'ancien IOS, et installation du nouvel IOS). Il ne reste plus qu'a redémarrer le switch (il peut aussi redémarrer tout seul en option).

L'adresse du serveur tftp est dans notre cas 192.168.1.200.

2960-switch#archive download-sw /overwrite tftp://192.168.1.123/c2960ipbasek9-tar.122-55.SE1.tar

Lorsque le switch a terminé sa mise à jour, vérifier que la nouvelle image est en place par un *dir flash:*, puis vérifier que le nouvel IOS est bien pris en compte dans les variables de démarrage:

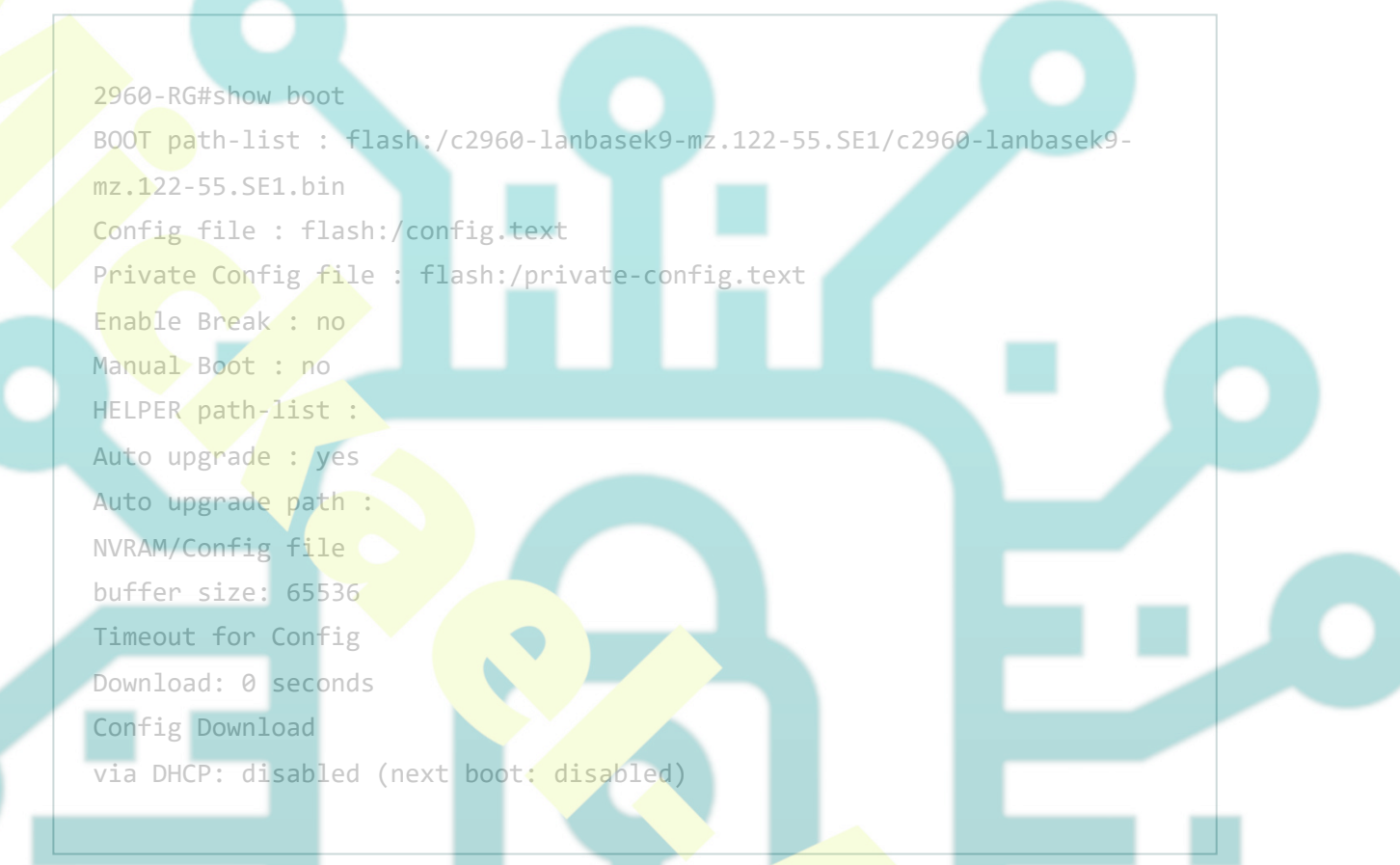

Si tout est OK, redémarrer le switch, la commande *show version* permet de vérifier la version de la nouvelle image installée.